# Portal Klienta: Rejestracja wniosku o gwarancję wadium online

Uruchom przeglądarkę internetową i wejdź na stronę https://portalklienta.kuke.com.pl. Zaloguj się na swoje konto.

Uwaga: jeśli posiadasz zarówno gwarancje jak i ubezpieczenia należności, upewnij się, że znajdujesz się w module gwarancji klikając napis **Moduł: Gwarancje** w prawym górnym rogu.

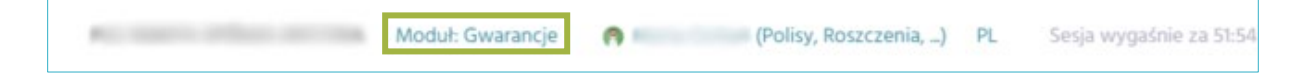

#### Rejestracja wniosku o gwarancję wadium on-line

**Uwaga:** Gwarancję wadium on-line możesz wystawić, tylko jeżeli w umowie generalnej kontraktowej masz wpisany ten typ produktu.

Aby wystawić gwarancję wadium online przejdź do ekranu wnioskowania o gwarancję zgodnie z instrukcją Wnioskowanie o gwarancję dostępną na stronie https://kuke.com.pl/portal-klienta-instrukcje.

Na ekranie wniosku o gwarancję:

- 1. Kliknij w lupkę Q, aby wybrać umowę, do której chcesz zawnioskować o gwarancję.
- 2. Wyświetli się lista umów. Wybierz interesującą Cię umowę, klikając w jej numer.

| Wniosek o gwarano        | cję      |                           | 4                     |               |               |                             |   |
|--------------------------|----------|---------------------------|-----------------------|---------------|---------------|-----------------------------|---|
| Zobowiązany              | Q        | Umowa                     | Q                     |               |               |                             |   |
| FIRMA TESTOWA SP. Z O.O. |          |                           |                       |               |               |                             |   |
| Wybierz umowę gwarancy   | iną      |                           |                       |               |               |                             | , |
| Numer                    | Kwota Wa | aluta Limit un<br>gwarano | yjnej Data utworzenia | Obowiązuje od | Obowiązuje do | Status                      |   |
| K/3/001/000000/2024/2    | PLI      | N 2.000.0                 | 00,00                 | 2024-11-14    |               | Zarejestrowana (aktywowana) |   |

 Dane wybranej umowy pojawią się w sekcji Umowa oraz pojawi się sekcja Typ gwarancji. Kliknij w lupkę <sup>Q</sup>, aby wybrać typ gwarancji.

| Wniosek o gwaran         | cję |                 |                            |               |   |   |
|--------------------------|-----|-----------------|----------------------------|---------------|---|---|
| Zobowiązany              | Q   | Umowa           | Q                          | Typ gwarancji | 3 | Q |
| FIRMA TESTOWA SP. Z O.O. |     | K/3/001/000000  | /2024/2                    |               |   |   |
|                          |     | Wnioskodawca    | FIRMA TESTOWA SP. Z O.O.   |               |   |   |
|                          |     | Status          | Aktywna                    |               |   |   |
|                          |     | Produkt         |                            |               |   |   |
|                          |     | KOM Un          | nowa generalna kontraktowa |               |   |   |
|                          |     | Kwota umowy     | 2.000.000,00 PLN           |               |   |   |
|                          |     | Bieżące         | 771.500,00 PLN             |               |   |   |
|                          |     | zaangażowanie   |                            |               |   |   |
|                          |     | Planowane do    | 0,00 PLN                   |               |   |   |
|                          |     | wystawienia     |                            |               |   |   |
|                          |     | Wysokość limitu | 2.000.000,00 PLN           |               |   |   |
|                          |     | Dostępny limit  | 1.228.500,00 PLN           |               |   |   |

4. Wyświetli się lista z typami gwarancji dostępnymi na danej umowie. Kliknij w **wadium on-** line.

| Wybie  | erz typy gwarancji                               |      |                   |                                      | ×                        |
|--------|--------------------------------------------------|------|-------------------|--------------------------------------|--------------------------|
| Typ gv | varancji                                         | Cena | Składka minimalna | Maksymalny okres ważności (miesiące) | Limit dla typu gwarancji |
| Wadiu  | n on-line <b>4</b>                               | 3,00 | 500,00            | 12                                   | 1.500.000,00             |
| Należy | te wykonanie kontraktu                           | 3,00 | 600,00            | 25                                   | 1.500.000,00             |
| Usunię | cia wad i usterek                                | 3,00 | 600,00            | 61                                   | 1.500.000,00             |
| Należy | te wykonanie kontraktu i usunięcie wad i usterek | 3,00 | 700,00            | 85                                   | 1.500.000,00             |
| Zwrot  | zaliczki                                         | 3,20 | 1.000,00          | 24                                   | 1.500.000,00             |

 Wybrany typ gwarancji pojawi się w sekcji *Typ gwarancji*. Pojawi się sekcja *Beneficjent*. Kliknij w lupkę <sup>Q</sup>, aby wybrać Beneficjenta wnioskowanej gwarancji.

| Wniosek o gv          | varancję         |                 |                          |                |   |             |                |
|-----------------------|------------------|-----------------|--------------------------|----------------|---|-------------|----------------|
| ZAPISZ                | ANULUJ           |                 |                          |                |   |             | _              |
| Zobowiązany           | Q                | Umowa           | Q                        | Typ gwarancji  | Q | Beneficjent | 5 <sub>Q</sub> |
| provide statements    |                  | K/ /20          | 024/2                    | Wadium on-line |   |             |                |
| August 10,000 (10,000 | Warszawa, Poland | Wnioskodawca    | -                        | Stawka 2,50    |   |             |                |
|                       |                  | Status          | Aktywna                  |                |   |             |                |
|                       |                  | Produkt         |                          |                |   |             |                |
|                       |                  | KOM Umow        | va generalna kontraktowa |                |   |             |                |
|                       |                  | Kwota umowy     | 2.000.000,00 PLN         |                |   |             |                |
|                       |                  | Bieżące         | 771.500,00 PLN           |                |   |             |                |
|                       |                  | zaangażowanie   |                          |                |   |             |                |
|                       |                  | Planowane do    | 0,00 PLN                 |                |   |             |                |
|                       |                  | wystawienia     |                          |                |   |             |                |
|                       |                  | Wysokość limitu | 2.000.000,00 PLN         |                |   |             |                |
|                       |                  | Dostępny limit  | 1.228.500,00 PLN         |                |   |             |                |

6. Wyświetli się wyszukiwarka Beneficjentów. Wpisz wybrane kryteria wyszukiwania, a następnie kliknij przycisk "Szukaj".

| Wyszukiwanie beneficjenta |   |                                                  |                |   |
|---------------------------|---|--------------------------------------------------|----------------|---|
| ID KUKE                   |   | Nr rejestrowy<br>Nr statystyczny<br>Nr podatkowy | Miasto<br>Kraj | ~ |
| Q SZUKAJ                  | 6 |                                                  |                |   |

7. Pod przyciskiem pojawią się wyniki wyszukiwania. Kliknij w odpowiedniego Beneficjenta.

| Wyszukiwar                  | nie beneficjenta                                                                             |  |        |                               |                  |               | ×               |
|-----------------------------|----------------------------------------------------------------------------------------------|--|--------|-------------------------------|------------------|---------------|-----------------|
| ID KUKE<br>Nazwa firmy<br>Q | Nr rejestrowy<br>korporacja ubezpieczeń kredytó<br>Nr statystyczny<br>Nr podatkowy<br>SZUKAJ |  |        | Miasto<br>Kraj ~              |                  |               |                 |
| <u>→ ID KUKE</u>            | <u>Nazwa firmy</u>                                                                           |  | Kraj   | Adres                         | Numer rejestrowy | Nr podatkowy  | Nr statystyczny |
| 999999                      | Korporacja Ubezpieczeń Kredytów Eksportowych Spółka Akcyjna                                  |  | Polska | Krucza 50, 00-025 Warszawa    | 0000094881       | 526-030-79-91 | 002049513       |
| 5000                        | KORPORACJA UBEZPIECZEŃ KREDYTÓW EKSPORTOWYCH S A                                             |  |        | UI.Krucza 50, 00-025 Warszawa | 0000094881       | 5260307991    | 002049513       |

8. Wybrany Beneficjent pojawi się w sekcji *Beneficjent*. Pojawi się sekcja *Szczegóły*. Uzupełnij sekcję *Szczegóły*. Tylko niektóre pola są obligatoryjne do wypełnienia. System podpowie, które pola należy obowiązkowo wypełnić.

| Wniosek o gwa<br>zapisz                                                                                                    | ANULUJ               |                                                                                                    |                                                                                                    |                                                                  |                                                                                                    |                          |                                                             |                                         |
|----------------------------------------------------------------------------------------------------|----------------------|----------------------------------------------------------------------------------------------------|----------------------------------------------------------------------------------------------------|------------------------------------------------------------------|----------------------------------------------------------------------------------------------------|--------------------------|-------------------------------------------------------------|-----------------------------------------|
| Zobowiazany                                                                                                    | Q                    | Umowa                                                                                                    |                                                                                                    | Q                                                                | Typ gwarancii                                                                                                    | Q                        | Beneficient                                                 | <b>8</b> a                              |
|                                                                                                    | Warszawa, Poland     | K/3/C 22<br>Whioskodawca<br>Status<br>Produkt<br>Kowta umowy<br>Bieżące<br>zaangażowanie<br>Planowane do<br>wystawienia<br>Wysokość limitu<br>Dostępny limit | 0224/2<br>Ak<br>va generalna kontra<br>2.000.000,(<br>771.500,(<br>0,(<br>2.000.000,(<br>1228.500,(                           | tywna<br>ktowa<br>30 PLN<br>30 PLN<br>30 PLN<br>30 PLN<br>30 PLN | Wadium on-line<br>Stawka <b>2,50</b>                                                                                                    |                          | KORPORACJA UBEZ<br>EKSPORTOWYCH S<br>ULKrucza 50, 00-025 Wa | PIECZEŃ KREDYTÓW<br>A<br>rszawa, Polska |
| Szczegóły                                                                                                    |                      |                                                                                                    |                                                                                                    |                                                                  |                                                                                                    |                          |                                                             |                                         |
| Język<br>Waluta<br>Suma gwarancyjna<br>Kwoty gwarancji<br>Obowiązuje od                                                                                                    | PLN<br>Obowiązuje do |                                                                                                    | Kwota                                                                                                    | °<br>°                                                           | Data wystawienia gwarancji<br>Data utworzenia wniosku o<br>gwarancję<br>Wersja obowiązuje od<br>Wersja obowiązuje do<br>Obowiązuje do<br>Obowiązuje do<br>Komentarz | 2024-11-18<br>2024-11-18 |                                                             |                                         |
| Konsorcia                                                                                                    |                      |                                                                                                    |                                                                                                    |                                                                  |                                                                                                    |                          |                                                             |                                         |
| Konsorcjum (klient)<br>Konsorcjum (beneficjent)<br>Szczegóły kontraktu                                                                                                    | 0                    |                                                                                                    |                                                                                                    |                                                                  |                                                                                                    |                          |                                                             |                                         |
| Kontrakt został zawarty<br>Data zawarcia kontraktu<br>Termin zakończenia<br>kontraktu<br>Numer kontraktu<br>Kwota kontraktu<br>Waluta<br>Przedmiot kontraktu<br>Wymagana kwota |                      | Nume<br>gwara<br>gwara<br>Termir<br>wyma<br>Czy dc<br>został<br>gwara                                                                                        | wymaganej<br>ncji<br>ść wymaganej<br>ncji<br>ważności<br>ganej gwarancji<br>tego kontraktu<br>a już udzielona<br>ncja w KUKE? |                                                                  |                                                                                                    | Szczegóły gwaran         | cji                                                         |                                         |
| gwarancji w ramach<br>kontraktu<br>% wartości kontraktu<br>% wartości gwarancji                                                                                                |                      |                                                                                                    |                                                                                                    |                                                                  |                                                                                                    |                          |                                                             |                                         |

- Język pole nieobligatoryjne. Gwarancja wadium on-line zawsze zostanie wystawiona w języku polskim.
- Waluta pole obligatoryjne, wybierz walutę, w jakiej ma zostać wystawiona gwarancja.
- Suma gwarancyjna pole nieedytowalne, pojawi się tam kwota dopiero po zapisaniu wniosku.
- Kwoty gwarancji pole obligatoryjne, wpisz daty oraz kwoty obowiązywania gwarancji. Dodaj nową pozycję za pomocą niebieskiego przycisku <sup>1</sup>. Uzupełnij daty obowiązywania i kwotę i zatwierdź zielonym przyciskiem<sup>2</sup>. Możesz anulować działanie klikając<sup>2</sup>.

- Data wystawienia gwarancji, Data utworzenia wniosku o gwarancję, Wersja obowiązuje od, Wersja obowiązuje do, Obowiązuje od, Obowiązuje do – pola nieedytowalne, zostaną uzupełnione przez system po zapisaniu wniosku o gwarancję
- Komentarz w tym polu możesz wpisać swój komentarz.
- Konsorcjum (Klient) oraz Konsorcjum (Beneficjent) zaznacz pole lub pola wyboru, jeżeli Zobowiązanym/Beneficjentem na wnioskowanej gwarancji ma być konsorcjum.

| Konsor | ja                 |   |
|--------|--------------------|---|
| Konsor | jum (klient) 🛛 🖸   |   |
| ID     | <u>Nazwa firmy</u> | Ð |
| Konsor | jum (beneficjent)  |   |

a następnie zatwierdź swój wybór, klikając przycisk <sup>O</sup>. Aby dodać kolejnego członka konsorcjum, kliknij ponownie przycisk <sup>O</sup> i postępuj analogicznie.

| Wyszukiv   | Wyszukiwanie konsorcjum (klient) |                 |             |                         |                  |                     |                        |  |  |  |  |
|------------|----------------------------------|-----------------|-------------|-------------------------|------------------|---------------------|------------------------|--|--|--|--|
| ID KUKE    |                                  | Nr rejestrowy   |             | Miasto                  |                  |                     |                        |  |  |  |  |
| Nazwa firm | y kuke                           | Nr statystyczny |             | Kraj                    | ~                |                     |                        |  |  |  |  |
|            |                                  | Nr podatkowy    |             |                         |                  |                     |                        |  |  |  |  |
|            | Q SZUKAJ                         |                 |             |                         |                  |                     |                        |  |  |  |  |
| <u> </u>   | <u>Nazwa firmy</u>               |                 | <u>Kraj</u> | Adres                   | Numer rejestrowy | <u>Nr podatkowy</u> | <u>Nr statystyczny</u> |  |  |  |  |
| 999997     | KUKE FINANCE S A                 |                 | Polska      | Ul.Krucza 50, 00-025 Wa | szawa 0000501348 | 5252581200          | 147130332              |  |  |  |  |

Szczegóły kontraktu – w tej sekcji pole Przedmiot kontraktu jest obligatoryjne.
 Podaj tutaj przedmiot przetargu. Pozostałych pól nie musisz wypełniać.

| Szczegoły kontraktu                                                                                                    |                                                                                                    |                     |
|----------------------------------------------------------------------------------------------------|----------------------------------------------------------------------------------------------------|---------------------|
| Kontrakt został zawardy  Data zawardy kontraktu Termin zakończenia Kontraktu Kontraktu Waluta Przedmiot kontraktu Należy uzupełnić pola obowiązkowe Wymagana kwota gwarancji w ramach kontraktu % wartości kontraktu % wartości kontraktu % wartości gwarancji | Numer wymaganej<br>gwarancji<br>Wartoć wymaganej<br>gwarancji<br>Termin ważności<br>wymaganej gwarancji<br>Czy do tego kontraktu<br>została już udzielona<br>gwarancja w KUKE? | Szczegóły gwarancji |

- **9.** Następnie przejdź do sekcji *Zgody i oświadczenia*. Wypełnij ankietę, odznaczając pola wyboru przy poszczególnych pytaniach.
- 10. Zweryfikuj uzupełnione informacje przed zapisaniem wniosku. Aby ostatecznie zapisać wniosek, kliknij przycisk zapisz dostępny na górze ekranu. Jeżeli chcesz zrezygnować ze składania wniosku o gwarancję, kliknij przycisk dostępny na górze ekranu.

#### Wystawianie gwarancji wadium on-line

Po zapisaniu wniosku pojawią się przyciski: Nowa wersja, Wystaw gwarancję, dokumenty i Podgląd Gwarancji.

| Wniose            | ek o gwarar                                                        | ncję                                                                                |                |                                                               |                                                                                 |                                  |
|-------------------|--------------------------------------------------------------------|-------------------------------------------------------------------------------------|----------------|---------------------------------------------------------------|---------------------------------------------------------------------------------|----------------------------------|
|                   | WA WERSJA                                                          | ≓ WYSTAW GWARANCJĘ                                                                  | •              | i DOKUMENTY                                                   | PODGLĄD GWARANCJI                                                               |                                  |
| 1. k<br>Z<br>2. F | Kliknij przycis<br>Zweryfikuj czy<br>≓ wystaw gwa<br>Pojawi się kc | k PODGLĄD GWARANCJI<br>/ wszystkie dane są po<br>/RANCJĘ .<br>omunikat z prośbą o p | . Pob<br>prawi | ierze się plik w fo<br>ne i jeżeli wszystl<br>erdzenie wystaw | rmacie .pdf z treścią g<br>ko się zgadza, to kliknij<br>rienia gwarancji. Klikn | warancji.<br>przycisk<br>ij Tak. |
|                   | Zatwierdze                                                         | nie                                                                                 |                | ×                                                             |                                                                                 |                                  |
|                   | Czy naprawdę cł                                                    | ncesz wykonać akcję wystaw gv                                                       | varancję       | ?                                                             |                                                                                 |                                  |
|                   |                                                                    |                                                                                     | Tak            | Nie                                                           |                                                                                 |                                  |

3. Gwarancja zostaje wystawiona. Kliknij przycisk podgląd gwarancji, aby pobrać plik.pdf z gwarancją. Podpisz dokument kwalifikowanym podpisem elektronicznym (zgodnie z udzielonym przez KUKE pełnomocnictwem).

## Faktura do gwarancji

Po wystawieniu gwarancji, automatycznie wygeneruje się faktura. W menu znajdującym się po lewej stronie ekranu wybierz **Faktury i noty**, aby przejść do wystawionych faktur.

System otworzy wyszukiwarkę faktur. Wpisz kryteria wyszukiwania w sekcji *Szukanie*, a następnie kliknij przycisk **o szuku**. W sekcji *Wyniki* pokażą się wyszukane pozycje.

Możesz zweryfikować tutaj m.in. status, kwotę oraz termin płatności faktury.

| Wyszukiwa                               | anie faktur                         |                            |                    |            |                          |                                                    |                |              |               |                            |                             |          |          |
|-----------------------------------------|-------------------------------------|----------------------------|--------------------|------------|--------------------------|----------------------------------------------------|----------------|--------------|---------------|----------------------------|-----------------------------|----------|----------|
| Szukanie                                |                                     |                            |                    |            |                          |                                                    |                |              |               |                            |                             |          |          |
| Numer<br>Numer umowy<br>Status<br>Tytuł | Wybierz 👻                           |                            |                    |            | Dat<br>pon<br>Dat<br>pon | a wystawienia<br>niędzy<br>a wymagalnośc<br>niędzy | i              |              |               | ∰ d                        | 0                           |          | <b>*</b> |
| Q sz<br>Wyniki                          | Q SZUKAJ UREGULOWANE NIEUREGULOWANE |                            |                    |            |                          |                                                    |                |              |               |                            |                             |          |          |
| Numer                                   | Tytuł                               | <u>Rodzaj</u><br>dokumentu | Тур                | Status     | Numer umowy              | Data od                                            | Data do        | <u>Kwota</u> | <u>Waluta</u> | <u>Data</u><br>wystawienia | <u>Data</u><br>wymagalności |          |          |
| GW/000561/2024/10                       | Wynagrodzenie za<br>gwarancję       | Faktura                    | Dokument<br>Główny | Do zapłaty | K/3/001/000157/202       | 2024-10-<br>10                                     | 2024-10-<br>31 | 300,00       | PLN           | 2024-10-17                 | 2024-10-17                  | 🕒 Pobief | RZ       |

Aby pobrać plik .pdf z fakturą kliknij przycisk

### Przeglądanie wniosków o gwarancję

Zgodnie z instrukcją Wnioskowanie o gwarancje dostępną na stronie https://kuke.com.pl/portalklienta-instrukcje.

## Edycja lub anulowanie wniosku o gwarancję

#### Edycja wniosku

Jeżeli chcesz uzupełnić, poprawić lub zmienić wniosek, to na ekranie wybranego wniosku kliknij przycisk Nowa wersja wniosku zostanie zarejestrowana.

Plik .pdf z podglądem gwarancji zostanie zaktualizowany.

#### Anulowanie wniosku

Jeżeli chcesz anulować zapisany wniosek o gwarancję wadium on-line, kliknij w strzałkę przy przycisku *Wystaw gwarancję* i kliknij *Anuluj wniosek*.

| Wniosek o gwarancję |                |   |             |                   |  |  |
|---------------------|----------------|---|-------------|-------------------|--|--|
| 📎 NOWA WERSJA       |                | • | i DOKUMENTY | PODGLĄD GWARANCJI |  |  |
|                     | Anuluj wniosek |   |             |                   |  |  |

Pojawi się pytanie o potwierdzenie anulowania wniosku oraz podanie przyczyny rezygnacji. Z listy rozwijanej wybierz powód anulowania oraz potwierdź przyciskiem .

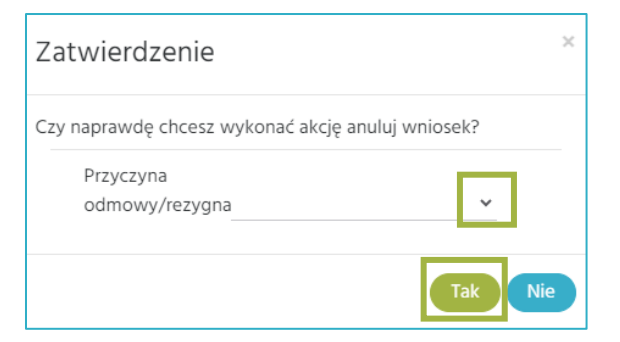

#### Wyszukiwanie gwarancji

Zgodnie z instrukcją: Wyszukiwanie, przeglądanie, edycja gwarancji oraz dokumentów dostępną na stronie https://kuke.com.pl/portal-klienta-instrukcje.

#### Wystawianie aneksu do gwarancji wadium on-line

- 1. Wybierz przycisk NOWA WERSJA na ekranie wybranej Gwarancji. Pojawi się formularz gwarancji w wersji edytowalnej. Uzupełnij nowe dane/parametry gwarancji, a następnie kliknij przycisk ZAPISZ.
- 3. Pojawi się komunikat z prośbą o potwierdzenie wystawienia gwarancji. Kliknij 💷 .

| Zatwierdzenie                                       | ¢ |
|-----------------------------------------------------|---|
| Czy naprawdę chcesz wykonać akcję wystaw gwarancję? |   |
| Tak                                                 |   |

- 4. Aneks do gwarancji zostanie wystawiony. Kliknij przycisk **PODGLĄD GWARANCI**, aby pobrać plik .pdf z aneksem do gwarancji. Podpisz dokument kwalifikowanym podpisem elektronicznym (zgodnie z udzielonym przez KUKE pełnomocnictwem).
- 5. Opłać fakturę za aneks do gwarancji. Fakturę znajdziesz w menu bocznym, w zakładce *Faktury i noty.*